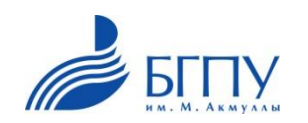

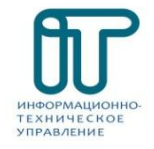

# Инструкция как подключить телевизор к ПК или ноутбуку

# Для этого потребуется:

- Современный телевизор
- ноутбук или персональный компьютер
- провод VGA или HDMI

## Телевизор

# Ноутбук и ПК

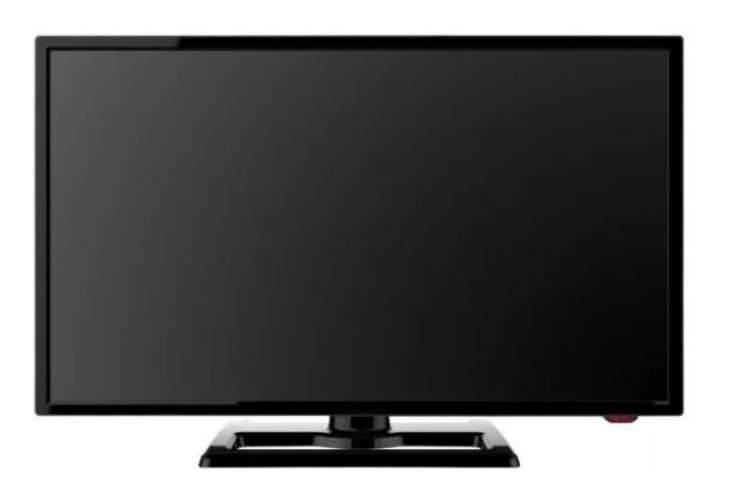

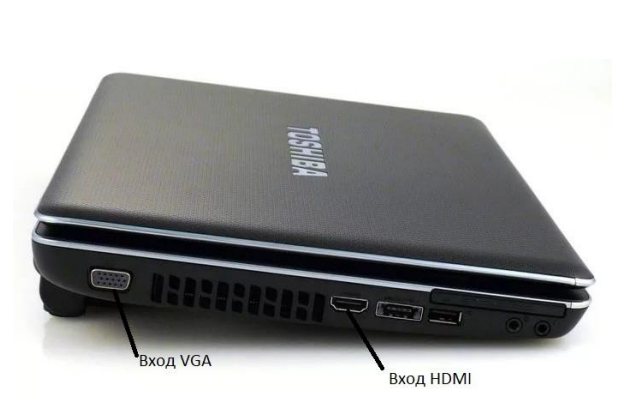

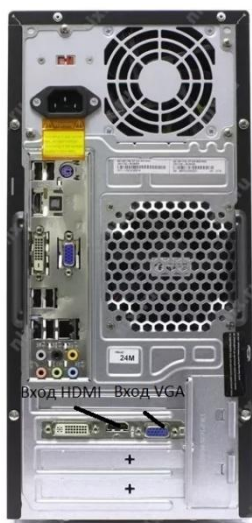

#### Проводное подсоединение

- Телевизор, независимо от модели, подключается к персональному компьютеру или ноутбуку через VGA или HDMI кабель.
- Если вы подключаете ноутбук к телевизору через **HDMI**, отдельный аудио кабель вам не понадобится, поскольку через HDMI передается как видео, так и аудио сигнал. При подключении через **VGA** кабель потребуется отдельный аудио кабель.
- Аудиовыход в ноутбуке 3,5 мм разъем, помеченный значком наушников. Можете подключить аудио кабель к телевизору, если у него есть аудиовыход. Подключая аудио кабель, убедитесь, что аудиовход соответствует видеовходу.

Порты VGA и HDMI

Кабеля VGA и HDMI

Кабель **аудио јаск 3.5** 

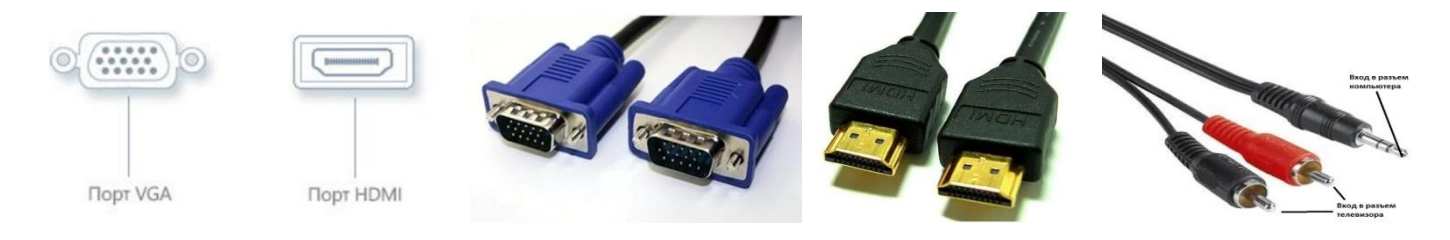

### Алгоритм подсоединения :

- Взять провод VGA и кабель аудио jack 3.5 или HDMI.
- Подключить их к телевизору и компьютеру в соответствующие разъемы.
- Включить телевизор, затем компьютер.

## Разъемы на телевизоре

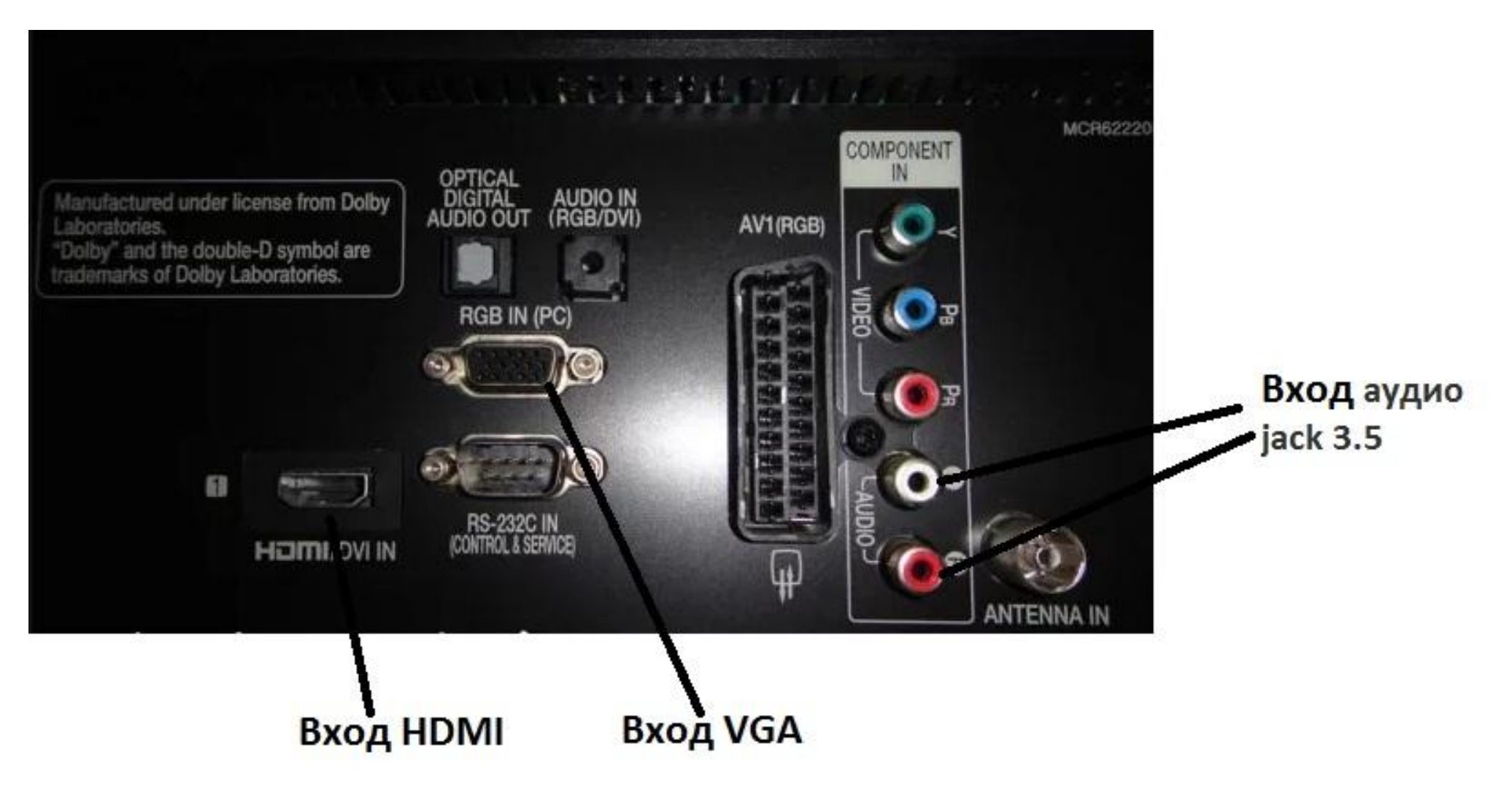

## Разъемы на ноутбуке

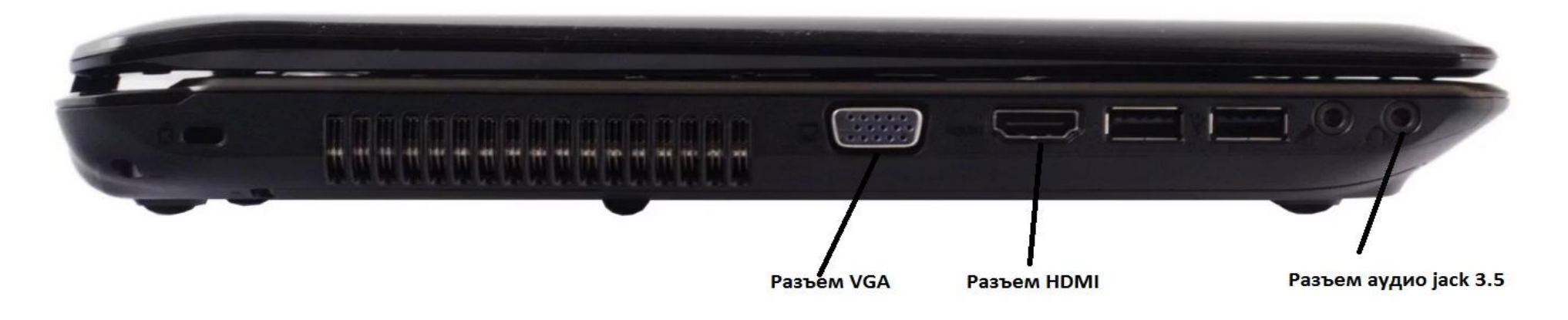

# Разъемы на системном блоке персонального компьютера

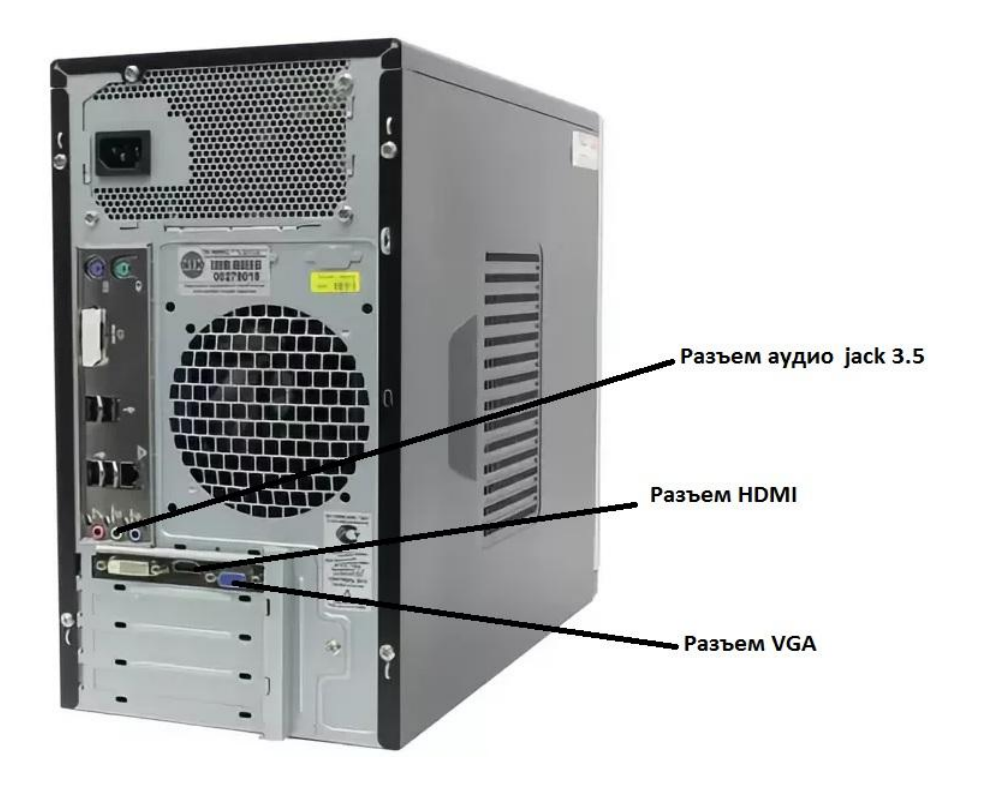

#### Установите на телевизоре правильный источник сигнала.

- Большинство входов на телевизоре маркировано.
- Выберите в меню телевизора вход, к которому подключен ваш ноутбук.
- Если нужно загляните в инструкцию к телевизору.
- Телевизор должен быть включен, чтобы компьютер распознал его как монитор.

#### Выбор источника сигнала на телевизоре

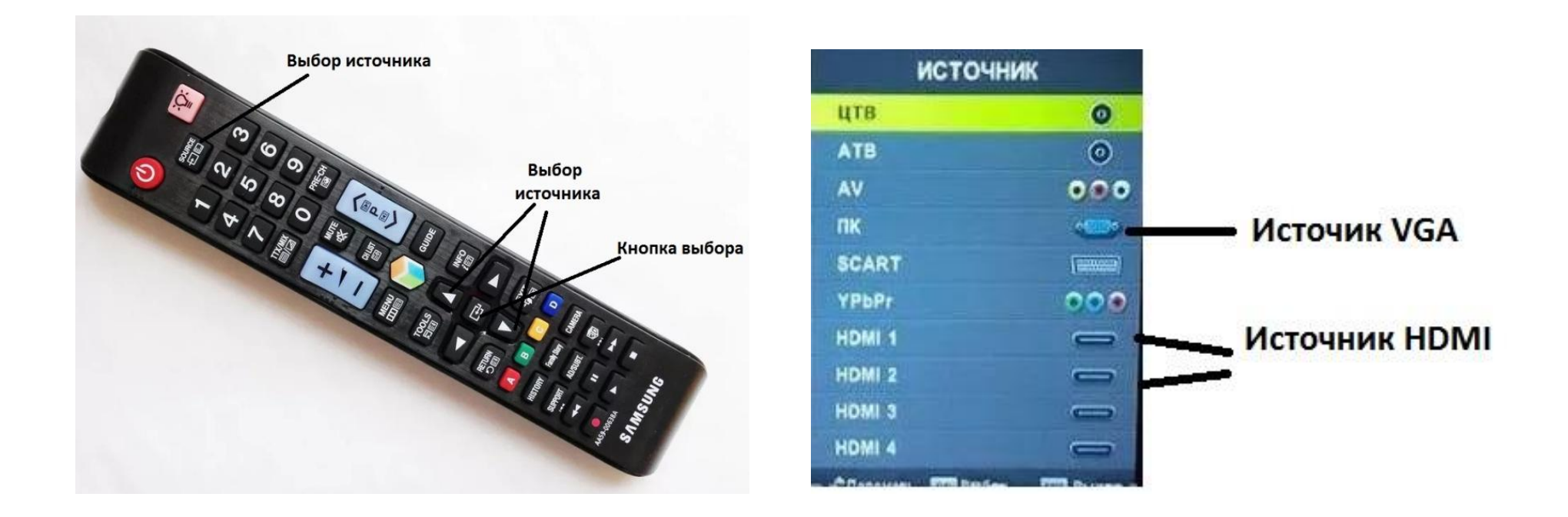

### Дополнительный монитор

Итак, вы одновременно подключили к видеокарте монитор и телевизор. Теперь вам необходимо настроить порядок вывода изображения. Для этого:

Щелкните правой кнопкой на рабочем столе и выберите

«Разрешение экрана» (Windows 7, 8).

|   | Вид                  | •      |
|---|----------------------|--------|
|   | Сортировка           | •      |
|   | Обновить             |        |
|   | Вставить             |        |
|   | Вставить ярлык       |        |
|   | Отменить копирование | CTRL+Z |
|   | Создать              | •      |
|   | Разрешение экрана    |        |
| 1 | Гаджеты              |        |
|   | Персонализация       |        |

Найдите строку «Несколько экранов» или «Дисплей».

Раскройте её и выберите подключенный проектор.

Нажмите кнопку «Применить».

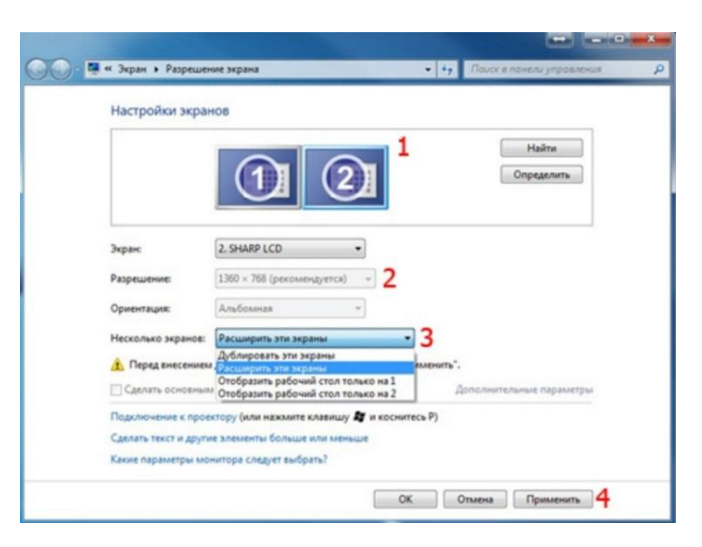

Нажать на клавиатуре кнопки Windows + P вместе

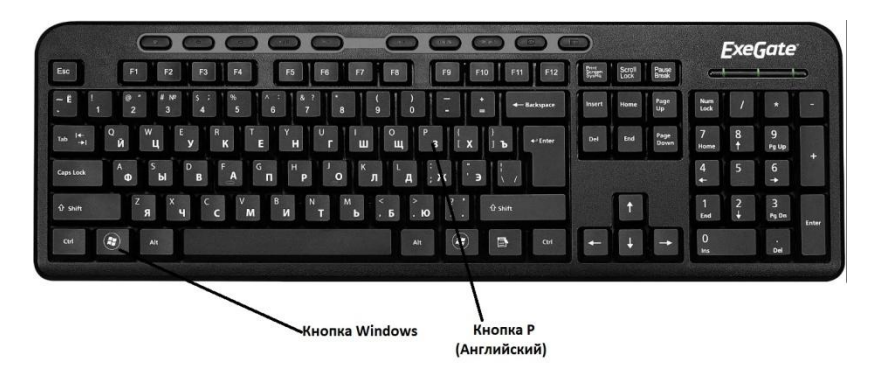

### Выбрать Дублирванный или Расширинный экраны

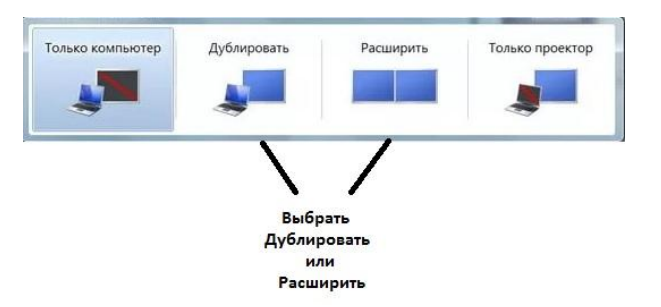

- Если вы используете Windows XP, порядок настройки будет немного отличаться.
- Щелкните правой кнопкой на рабочем столе и откройте «Свойства».
- Перейдите на вкладку «Параметры» здесь должен появиться второй подключенный дисплей.
- Нажмите на второй дисплей и отметьте пункт «Расширить рабочий стол».
- Нажмите кнопку «Применить».

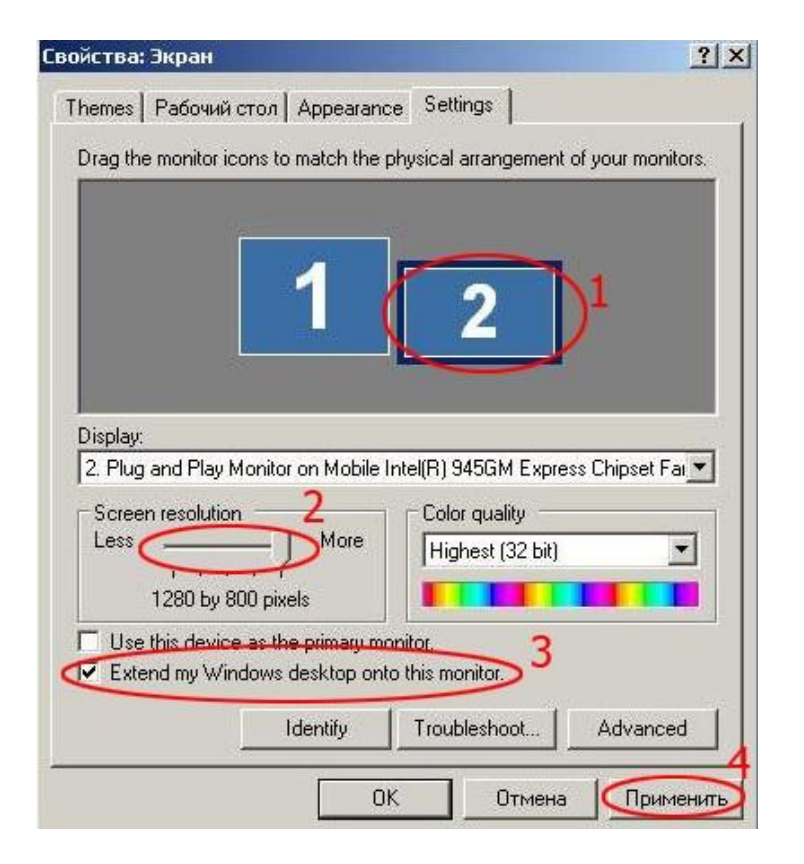